## Cara menggunakan program :

Registrasi pendonor adalah temasuk akses admin untuk itu user harus terotentifikasi sebagai admin, pilih *link* registrasi pendonor, maka akan tampil form data registrasi pendonor seperti pada Gambar 4.1

|                                                                                         |                                                                                                    | Home           | Ganti Password                                     | Logout         |   |
|-----------------------------------------------------------------------------------------|----------------------------------------------------------------------------------------------------|----------------|----------------------------------------------------|----------------|---|
| Berkas                                                                                  | DATA REGISTRASI PENDONOR                                                                                                    |                |                                                    |                |   |
| Admin Acara Registrasi Pendonor Input Donor Darah Informasi                             | Nama Pendonor : azzah<br>Jenis Kelamin : Perempuan V<br>Tinggi Badan : [173 Cm<br>Berat Badan : [64 Kg                                                                                            |                |                                                    |                |   |
| • Acara<br>• Pendonor<br>• Calon Donor Darah<br>• Rekap Donor Darah<br>• Notifikasi SMS | Alamat : ju pakualaman<br>Kota : Yogyakarta<br>No. HP : 085643144033<br>Password :<br>SIMPAN BATAL                                                                                                |                |                                                    |                |   |
|                                                                                         | No     NP     Jenis     BB       Nama Pendonor     Kelamin     TB       Gol. Darah     Gol. Darah       1     NRP-0002     Laki - Laki     \$5     maguwoharj       ardi     A     170     maguwo | Alamat<br>Kota | No. HP<br>Donor Teral<br>08564314403<br>06-04-2015 | khir<br>33 🗹 1 | ł |

Gambar 4.1 form registrasi pendonor

Setelah form registrasi terisi semua maka klik tombol simpan untuk menyimpan data pendonor. Setelah tersimpan maka perdonor sudah terdaftar di sistem, dan pendonor yang telah registrasi akan mendapatkan notifikasi melalui sms, sms yang terkirim seperti pada Gambar 4.2

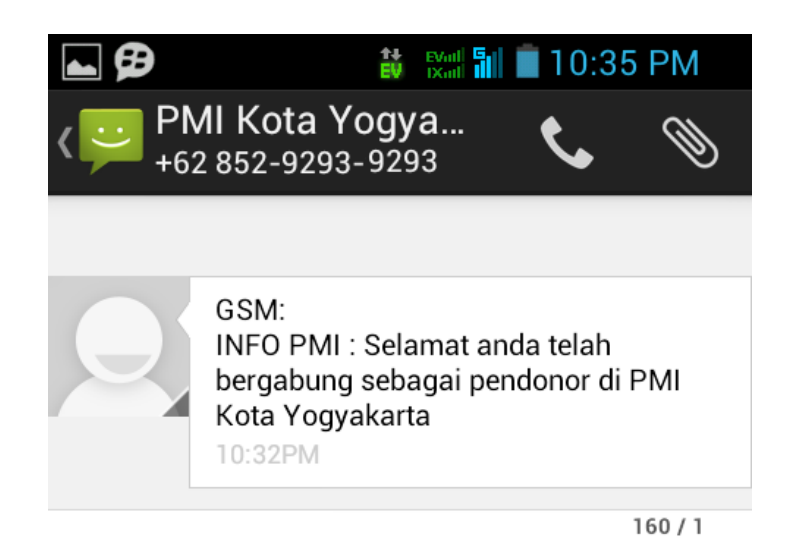

Gambar 4.2 Tampilan sms terdaftar sebagai pendonor

Selain itu admin juga dapat mengubah data pendonor dengan klik ubah pada kanan tabel data registrasi pendonor kemudian untuk menyimpan *editan* klik *update*. Dan untuk melihat informasi pendonor dapat klik *link* pendonor pada bagian informasi maka akan tampil informasi data pendonor seperti pada Gambar 4.3

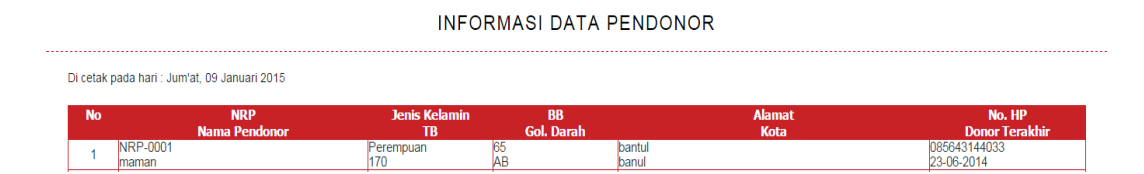

Gambar 4.3 Tampilan informasi data pendonor

## Input donor darah

*Input* donor darah adalah untuk memasukan data baru proses donor darah sehingga meng*update* tanggal donor darah.

mekanisme *input* donor darah adalah user terotentifikasi sebagai admin kemudian klik *input* donor darah maka akan tampil seperti pada Gambar 4.4,

| Berkas                                                             | INPUT DONOR DARAH            |  |  |
|--------------------------------------------------------------------|------------------------------|--|--|
| • Admin<br>• Acara<br>• Registrasi Pendonor<br>• Input Donor Darah | Masukkan NRP : NRP-0008 Cari |  |  |
| Informasi                                                          |                              |  |  |
|                                                                    |                              |  |  |

Gambar 4.4 Tampilan input donor darah

kemudian masukan NRP (nomor registrasi pendonor) pada isian Gambar 4.4 klik cari maka sistem akan mencari data pendonor dari NRP tersebut, kemudian tampil *form* input data donor darah seperti pada Gambar 4.5,

| Berkas                                                                       | DATA INPU                                                       | JT DONOR DARAH                                                   |
|------------------------------------------------------------------------------|-----------------------------------------------------------------|------------------------------------------------------------------|
| • Admin<br>• Acara<br>• Registrasi Pendonor<br>• Input Donor Darah           | NRP<br>Nama Pendonor<br>Jenis Kelamin                           | : NRP-0008> Tidak ada acara<br>:azzah<br>: Perempuan V           |
| Acara<br>• Acara<br>• Pendonor<br>• Calon Donor Darah<br>• Rekap Donor Darah | Tinggi Badan<br>Berat Badan<br>Golongan Darah<br>Alamat<br>Kota | : 1/3 Cm<br>: 64 Kg<br>: B V<br>: jin pakualaman<br>: Yogyakarta |
| • Notifikasi SMS                                                             | Keterangan                                                      | PROSES DONOR                                                     |

Gambar 4.5 Tampilan input donor darah

Setelah proses donor darah selesai kemudian isi isian dan klik tombol proses donor maka data pendonor akan terbarui. Dan pendonor akan mendapatkan notifikasi melalui sms berupa ucapan terimakasih dan jadwal donor berikutnya. Seperti pada Gambar 4.6

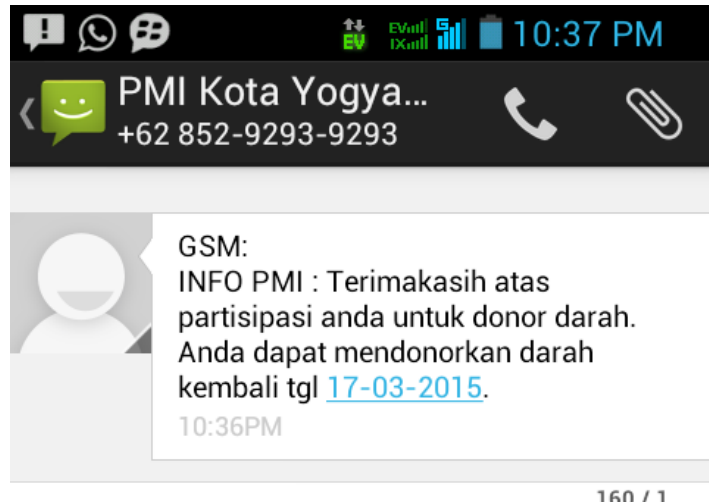

160/1

Gambar 4.6 Tampilan sms ucapan terimakasih

Untuk mengetahui informasi data rekap donor darah, pada menu utama admin klik rekap donor darah maka informasi data rekap donor darah akan di tampilkan seperti pada Gambar 4.7

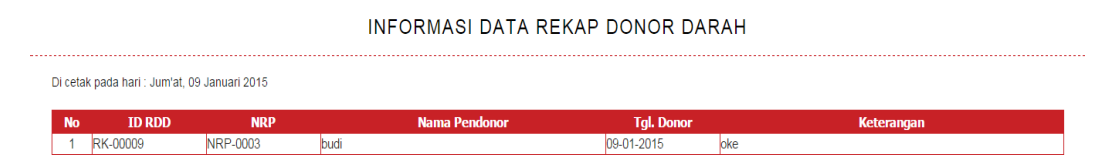

Gambar 4.7 Tampilan informasi data rekap donor darah

setelah 70 hari atau H-5 sebelum jadwal donor pendonor akan mendapatkan notifikasi melalui sms seperti pada Gambar 4.8,

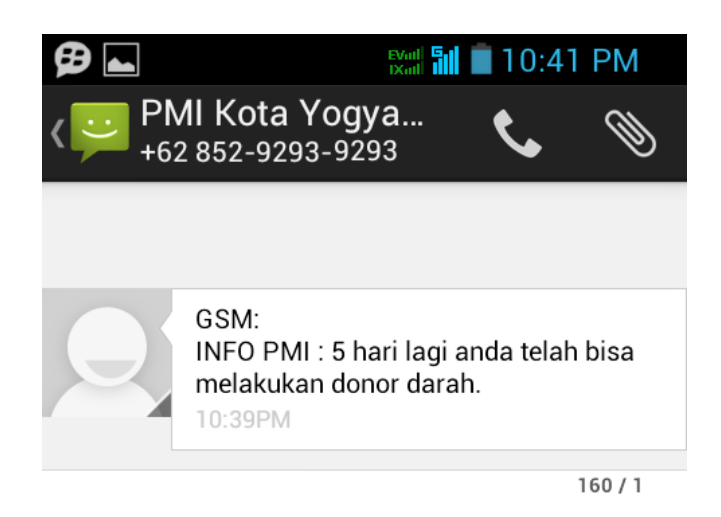

Gambar 4.8 Tampilan sms pengingat H-5

Dan hari ke 75 pendonor mendapatkan notifikasi sms, bahwa mulai hari ini dapat melakukan donor darah kembali, seperti pada Gambar 4.9

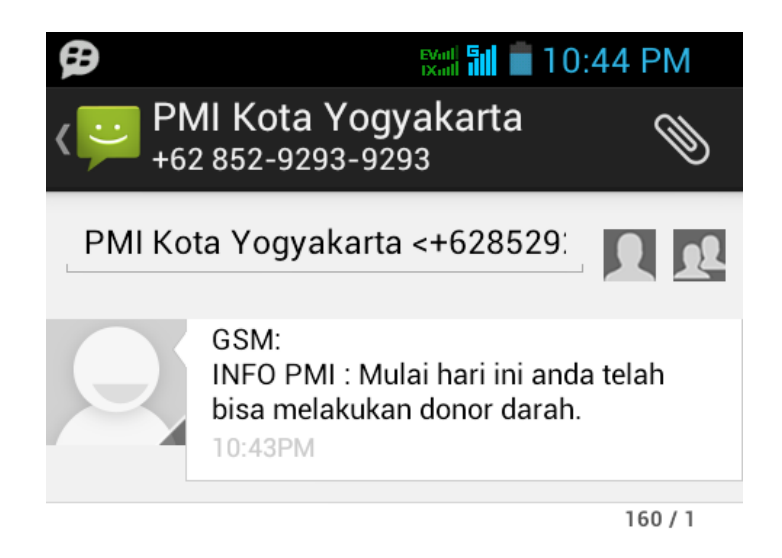

Gambar 4.9 Tampilan sms pengingat hari H (75)

Input Data acara

Mekanisme *input* data acara adalah *user* harus terotentifikasi sebagai admin kemudian pilih *link* acara kemudian akan tampil form data acara seperti pada Gambar 4.10

| Berkas                                                      | DATA ACARA                                                       | Ą                                  |                                            |                                          |     |
|-------------------------------------------------------------|------------------------------------------------------------------|------------------------------------|--------------------------------------------|------------------------------------------|-----|
| Admin Acara Registrasi Pendonor Input Donor Darah Informasi | Nama Acara : ult<br>Tgl. Acara : 21<br>Waktu : 01<br>Tempat : al | tah Honda<br>1-01-2015             |                                            |                                          |     |
| Acara Pendonor Calon Donor Darah Rekap Donor Darah          | SI                                                               | IMPAN BATAL                        | Tal Acara Waktu                            | Tempat                                   |     |
| • Notifikasi SMS                                            | 1 AC-0001 Glo<br>2 AC-0002 Ha                                    | obal Word<br>ari Anti Asap Sedunia | 05-01-2015 10:00:00<br>26-01-2015 08:00:00 | Stadion Kridosono<br>Gramedia Yogyakarta | 2 T |

Gambar 4.10 Form *input* data acara

Untuk pengisian data acara klik link acara kemudian isi data-data pada isian di form data acara lalu setelah itu klik tombol simpan. Dan semua pendonor yang terdaftar akan mendapatkan notifikasi melalui sms, tampilan sms seperti pada Gambar 4.11. Selain untuk menambahkan data acara admin juga dapat mengubah atau menghapus data acara. untuk mengedit data acara klik menu ubah pada sebelah kanan di tabel acara lalu untuk menyimpan klik update.

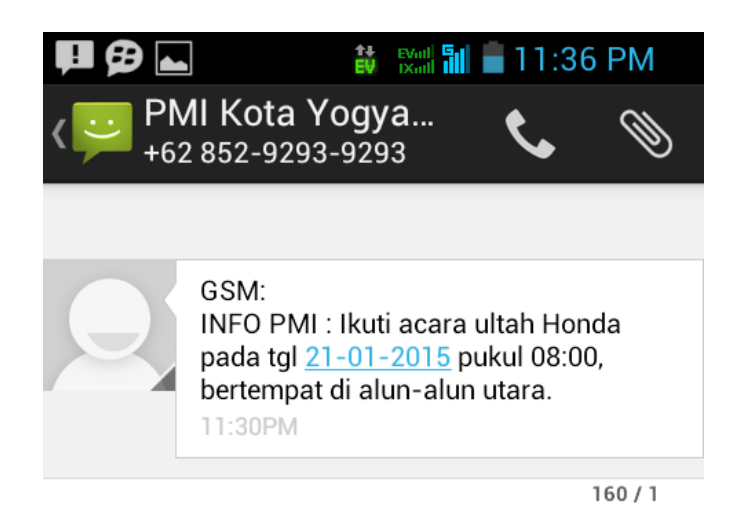

Gambar 4.11 Tampilan sms broadcast

Dan untuk mengetahui informasi data acara klik link acara pada pada bagian informasi maka akan tampil data acara seperti pada Gambar 4.12

| INFORMASI DATA ACARA |                                              |             |            |          |                   |  |
|----------------------|----------------------------------------------|-------------|------------|----------|-------------------|--|
| Di cetak             | Di cetak pada hari : Jum'at, 09 Januari 2015 |             |            |          |                   |  |
| No                   | ID Acara                                     | Nama Acara  | Tgl. Acara | Waktu    | Tempat            |  |
| 1                    | AC-0001                                      | Global Word | 05-01-2015 | 10:00:00 | Stadion Kridosono |  |

Gambar 4.12 Tampilan informasi data acara